# ACCESSING LEEP FOR IGA MANAGEMENT EXTERNAL USERS

Version 1

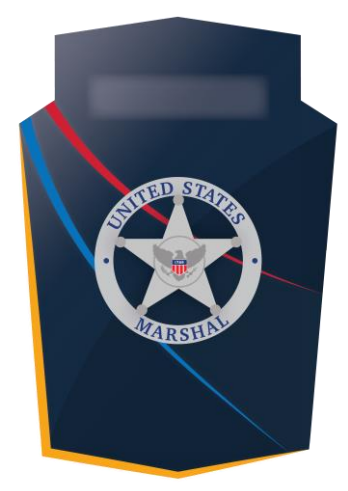

## Capture

## **OVERVIEW**

This job aid provides a walkthrough of how to access the Capture application via LEEP for the IGA Management External Users. The LEEP application will need to be completed before applying for Capture access.

June 2021

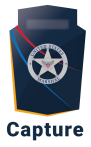

## Contents

| Contents                  | 1 |
|---------------------------|---|
| Applying for LEEP Access: | 2 |

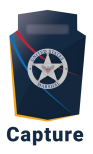

## Applying for LEEP Access:

- 1. Copy and paste this link into your **Google Chrome** browser: <u>https://www.cjis.gov/CJISEAI/EAIController</u>
- 2. Click Apply for an Account
  - a. **Note:** If there is an existing account associated with your credentials, this step does not apply.

| LEEP<br>Law Enforcement Enterprise Portal         | ?                    |
|---------------------------------------------------|----------------------|
| Enter your username<br>Sign In<br>Forgot Password | Apply for an Account |

3. Click Go to LEEP

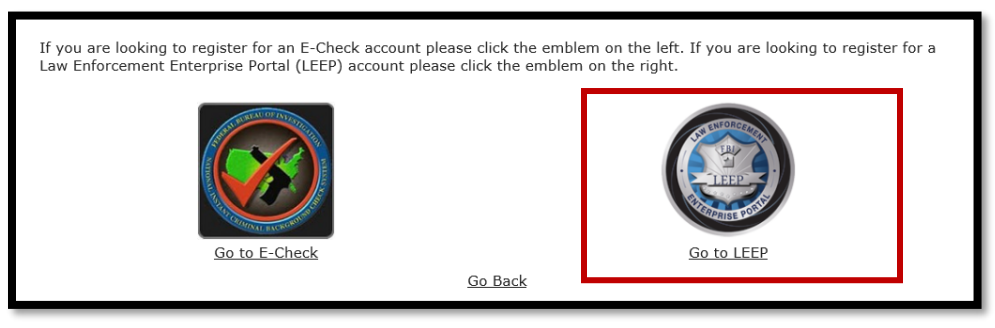

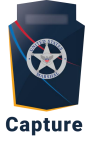

4. Read and accept the General Purpose and Privacy Act Statements

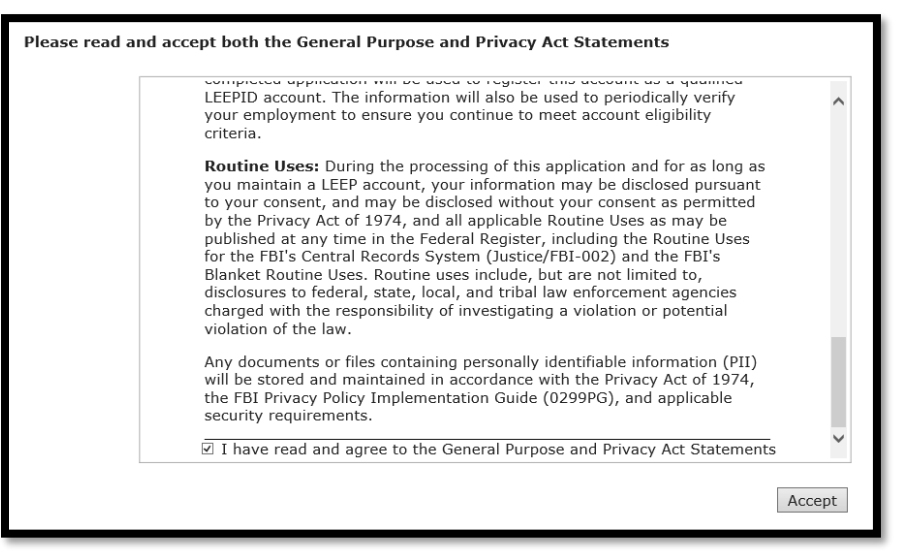

5. Enter your Agency/Organizational email address, verify the image, and click Next.

| Enter your Email and | d Verify the Imag            | e    |
|----------------------|------------------------------|------|
|                      | Email Address:               |      |
| ✓ I'm not a robot    | reCAPTCHA<br>Privacy - Terms |      |
| Back                 |                              | Next |

- 6. Select Yes to "Are you a sponsored Applicant?" and click Next.
  - a. Note: Only individuals working for private entities can indicate that their application is sponsored by USMS. All individuals directly employed by a state or local government law enforcement, criminal justice, or public safety entity do not need to be sponsored by USMS to gain access to LEEP. Please work with your parent Agency/Organization to identify if a sponsor is necessary.

| Sponsored?                                                                                                    |
|----------------------------------------------------------------------------------------------------|
| Are you a sponsored Applicant 🔿 Yes 🔿 No                                                                                                    |
| Applicants not directly employed by a domestic law enforcement, public safety or military agency must be sponsored for LEEP access. Sponsoring person must currently be authorized to access LEEP and cannot also be a sponsored member. If you are an International applicant, sponsoring person must be an FBI legal Attaché or FBI Assistant Legal Attaché. |
| Back                                                                                                    |

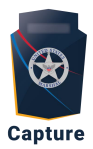

- 7. The Sponsoring Person Information fields must be completed using your parent agency's information, **not USMS**. You will need to enter the specified contact from your parent agency to coordinate your LEEP access.
  - Agency: [You may not abbreviate]
  - Title/Position: [enter the title/position identified with your Agency/Organizational Sponsor without abbreviating]
  - Phone: [enter your Agency/Organizational Sponsor's phone number]
  - Alternate Phone: [Leave Blank]
  - Email: [enter your Agency/Organizational Sponsor's email address]
  - Alternate Email: [Leave Blank]
- 8. Click NEXT.
  - a. **Note:** The Sponsoring Person Information fields should be the person identified by <u>your parent agency/organization as its sponsor</u>.

| LEEP Application              | LEEP Application                     |
|-------------------------------|--------------------------------------|
| Sponsoring Person Information | Sponsoring Person Information(cont.) |
| Project or                    | Agency:                              |
| Enforcement                   | Title/Position:                      |
| description                   | (Do not abbreviate)                  |
| Sponsoring Dercon's name      | Phone:                               |
| First Name                    | Alternate Phone:                     |
| Niddle                        | Email:                               |
| Last Name                     | Alternate<br>Email:                  |
| Back                          | Back                                 |

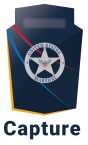

- 9. Fill out the Sponsoring Person Information (cont.) fields with the following information, then click **Next**:
  - a. Business Address: (Your Agency/Organization Business Address) Example: 1215 S. Clark Street
  - b. City: (Your Agency/Organization Business Address) Example: Arlington
  - c. State/Territory: (Your Agency/Organization Business Address) Example: VA
  - d. Zip/Postal Code: (Your Agency/Organization Business Address) Example: 22202

| LEEP Application     |                    |
|----------------------|--------------------|
|                      |                    |
| Sponsoring Person    | Information(cont.) |
| Country:             | UNITED STATES      |
| Business<br>Address: |                    |
| (No P.O. Boxes)      |                    |
| City:                |                    |
| State/Territory:     | Select One         |
| Zip/Postal Code:     |                    |
| Back                 | Next               |

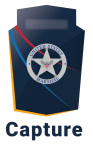

- 10. Fill out your Applicant Information, then click **Next**.
  - a. Note: Fields are required except "suffix" and "alternate phone".

| LEEP Application      |            |
|-----------------------|------------|
|                       |            |
| Applicant Information |            |
| First Name            |            |
| Middle Name           |            |
| Last Name             |            |
| Suffix                |            |
| Title/Position        |            |
| (Do not abbreviate)   |            |
| Primary Phone         |            |
| Alternate Phone       |            |
| Are you a US Citizen? | • Yes • No |
|                       |            |
| Back                  | Next       |

11. Fill out your Applicant Security Verification Information, then click Next:a. Note: All fields are required.

| LEEP Application                       |                           |
|----------------------------------------|---------------------------|
| Applicant Security Verification Inform | nation                    |
| SSN#                                   |                           |
| Enter your SSN# again                  |                           |
| Date of Birth                          |                           |
|                                        | (Must be age 18 or older) |
| Gender                                 | Male Female               |

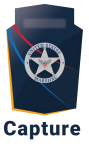

12. Select **No** for all additional Security Verification Information. Leave ORI field blank, then click **Next**.

| LEEP Application                                                                                         |          |           |
|----------------------------------------------------------------------------------------------------|----------|-----------|
|                                                                                                    |          |           |
| Applicant Security Verification Information (cont.)                                                      |          |           |
| Sworn Law Enforcement?                                                                                   | ●<br>Yes | ⊛<br>No   |
| (arresting powers)                                                                                       |          |           |
| ORI:                                                                                                    |          |           |
| Are you an Intel Analyst with 28 CFR training?                                                           | ●<br>Yes | .⊛<br>No  |
| Would you like to participate in JusticeConnect at this time (this decision can be changed at any time)? | ●<br>Yes | No        |
|                                                                                                    | *Require | ed Field. |

- 13. Fill out the Employer fields with your employer information, then click Next:
  - a. For Jurisdiction, select Appropriate Jurisdiction that fits your Agency/Organization.
  - b. ORI, ensure to use your Agency/Organization ORI.
  - c. You are required to use your Agency/Organization phone number.
  - d. **Note:** If your Agency/ Organization does not have a current LEEP Sponsor, the LEEP Membership Branch will reach out to establish and Agency/Organizational relationship.

| Employer            |                                           |
|---------------------|-------------------------------------------|
| Name:               |                                           |
| Jurisdiction:       | Select One                                |
| ORI:                |                                           |
| Phone:              |                                           |
| Alternate<br>Phone: |                                           |
| Country:            | UNITED STATES                             |
| Address:            |                                           |
| City:               |                                           |
| State/Territory:    | Select One                                |
| Zip/Postal<br>Code: |                                           |
| Employer locat      | ion the same as your assignment location? |
| Back                | Next                                      |

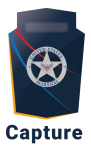

- 14. Fill out the assignment information with the following:
  - a. Name:
  - b. Jurisdiction: Federal Government
  - c. Phone: (Your Agency/Organization Phone Number)
  - d. Address: (Your Agency/Organization Business Address)
  - e. City: (Your Agency/Organization Business Address)
  - f. State/Territory: (Your Agency/Organization Business Address)
  - g. Zip/Postal: (Your Agency/Organization Business Address)

| LEEP Application    |                 |
|---------------------|-----------------|
|                     |                 |
| Assignment          |                 |
| Name:               |                 |
| Jurisdiction:       | Select One 🔹    |
| ORI:                |                 |
| Phone:              |                 |
| Alternate<br>Phone: |                 |
| Country:            | UNITED STATES • |
| Address:            |                 |
|                     |                 |
| City:               |                 |
| State/Territory:    | Select One 🔹    |
| Zip/Postal<br>Code: |                 |
| Back                | Next            |

- 15. Review all information on the page.
  - a. Select "Edit" if any section requires updates. If no section requires edits, proceed to Step B.
  - b. Select Next.

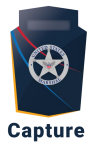

- 16. Read and review all Rules of Behavior (ROB).
  - a. If you would like to print the LEEP ROB, select "Print Rules of Behavior"
  - b. Select "I have read and agree to the Rules of Behavior"
  - c. Select Submit.

| LEEP Application                                                                                                    |    |
|----------------------------------------------------------------------------------------------------|----|
| Rules of Behavior                                                                                                    |    |
| System (Justice/FBI-002), which is where the information solicited<br>on this form will be maintained.<br>The provision of the information is voluntary, but without your<br>acknowledgment of the rules of behavior for accessing FBI information,<br>and IT/IS that operate in FBI space, you may not be permitted such<br>access or receive FBI PKI credentials and certificates, which may affect<br>your ability to perform your official duties. Disclosure of the last four<br>digits of your social security number is also voluntary, but will help to<br>differentiate you from other individuals with the same or a similar name.<br>I acknowledge that I have read and understand the above listed Rules of<br>Behavior. I also state that I will adhere to these Rules of Behavior and<br>that failure to do so may constitute a security violation resulting in denial<br>of access to FBI IT/IS networks or facilities. I also understand that<br>violation of these rules of behavior will be reported to the appropriate<br>authorities and may result in administrative, criminal, or other adverse<br>disciplinary action deemed appropriate | •  |
| Print Rules of Behavior<br>I have read and agree to the Rules of Behavior                                                                                                    | -  |
| Back                                                                                                    | it |

17. Note: You will need to wait until your LEEP Sponsorship is approved before continuing. Once you receive an email indicating that your sponsorship is approved, call the LEEP Help Desk (888-334-4536) to finish setting up your account. Once your LEEP account is set up, you will have 7 days from the date you received the confirmation email to create an account. Otherwise, your account will be terminated, and you will need to repeat these steps again. Once you've gained access to LEEP, please wait for guidance on how to access the IGA Management module in Capture via LEEP.